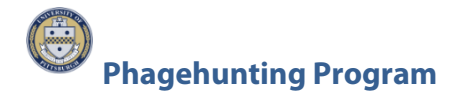

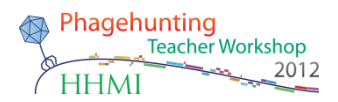

## **BLASTable Mycobacteriophage Database**

**Purpose**: To have easy access to current known protein function through use of a DNA Master created protein database.

**Background**: When determining protein function, a variety of tools including BLASTP data, Phamerator maps, conserved domain identification, and HHpred are used. This is another tool to help. This database was created in DNA Master (procedure to follow) using 243 of the most recent mycobacteriophage genomes. This database was created December 2012.

**Overview:** This protocol consists of three parts:

- Creation of local database (supplied, see addendum for procedure)
- Import of database
- Local Blast of database

### Procedure:

### Import of Database

The library of completed mycobacteriophages with functions is currently a 3.41 MB file named Proteins\_243MP\_12.2012.dnamblib. This is a static file that will be periodically updated.

- Get Proteins\_243MP\_12.2012.dnamblib from the PhagesDB website. Click on Resources → Documents →Annotation Resources. Save this file to a known location.
- 2. Go to Tools → BLAST Library Manager

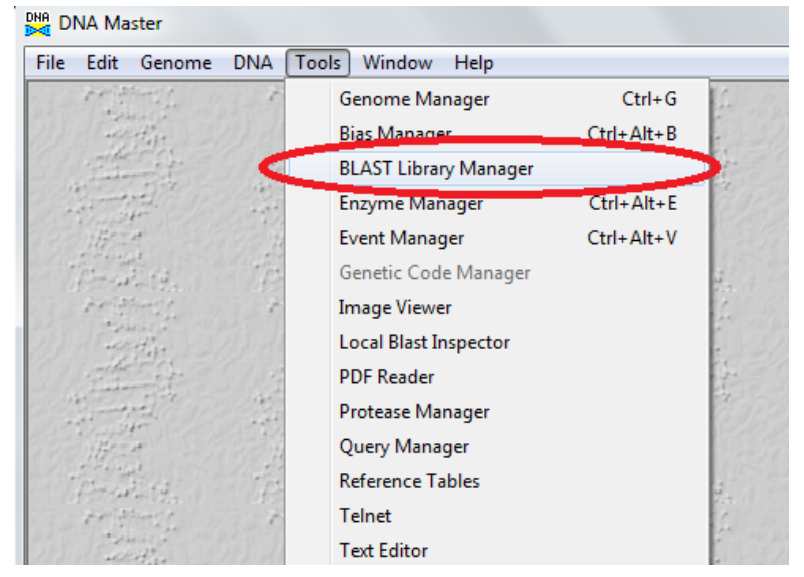

| BLAST Library Manager   |                                                                                                    |
|-------------------------|----------------------------------------------------------------------------------------------------|
| Display All libraries 💌 | Overview Groups Genomes Import/Export                                                                |
| Library Name            | Use these functions to move BLAST libraries (though not genomes)<br>between DNA Master installations |
|                         | Export Current BLAST Library                                                                         |
|                         | Import DNA Master BLAST Library                                                                      |
|                         |                                                                                                    |
|                         |                                                                                                    |
|                         |                                                                                                    |
|                         |                                                                                                    |
|                         |                                                                                                    |
|                         |                                                                                                    |
| Delete Select Genomes   |                                                                                                    |
| 0 Import a DNA Master   | format BLAST library                                                                                 |

- 3. Click the Import/Export tab
- 4. Click the Import DNA Master BLAST Library button
- 5. Browse to the where the .dnamblib file is saved and select it.

You have now installed the Blast Library of proteins of 243 genomes. The next step is to blast your genome against these.

# Local Blast of Database

 The genome must be added to the Genome Manager. To do this, open your genome in DNA Master. Click on Main menu→Genome→Add to Database. You can now close your genome file.

|                       | ster                         |               |  |  |
|-----------------------|------------------------------|---------------|--|--|
| File Edit             | Genome DNA Tools Window Help | _             |  |  |
|                       | Add to Database              |               |  |  |
| Overview              | Analyze all gene starts      |               |  |  |
| Genome                | Auto-Annotate                | axonomy No    |  |  |
| Organism              | Bias Table                   | omain : Note  |  |  |
| GenomelE              | BLAST All Genes              | vision : Note |  |  |
| Length:0              | Coding Capacity              | amily :       |  |  |
| Replicons<br>Features | Codon Spacing                | A             |  |  |
| CAI Table             | Features >                   |               |  |  |
| Directory :           | Gene Orientation Ctrl+Alt+G  |               |  |  |
| Replicor              | Karlin's Dinucleotides       |               |  |  |
| Replicon              | Learn Features Ctrl+Alt+L    |               |  |  |
| NCBI Date             | Mutational Bias              |               |  |  |
| Topology              | Origin prediction            |               |  |  |
| Length : 5            | Dendict stars                | Note          |  |  |

- 2. Now the sequence must be opened from the Genome Manager.
- 3. To open your file in Genome Manager: click on Tools $\rightarrow$  Genome Manager

4. Double click on your genome to open the file. To blast this genome, it must be in the Genome Manager.

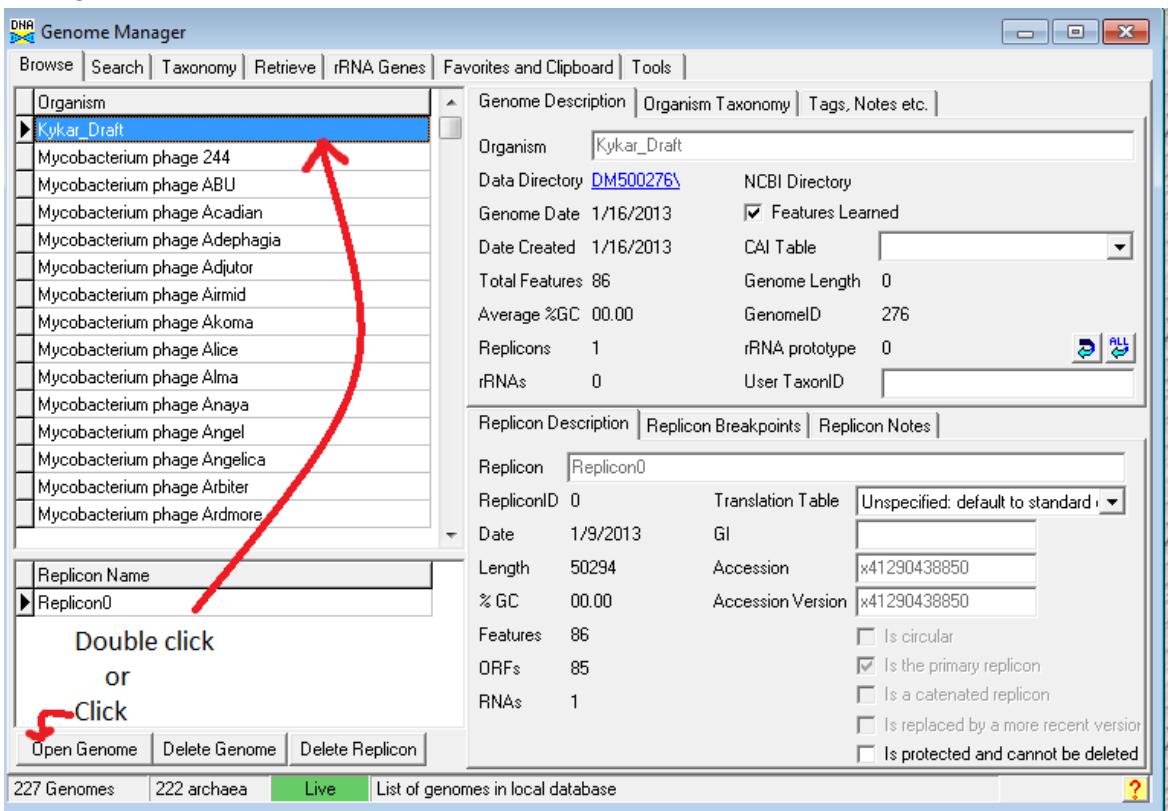

- 5. Now in this genome, go to the Feature tables and find a gene that has no blast data.
- 6. Click on the Blast tab and the following window appears.

| 🔀 Kykar_Draft                |          |        |          |   |                                                    |
|------------------------------|----------|--------|----------|---|----------------------------------------------------|
| Overview Features References | Sequence | Docume | entation |   |                                                    |
| Sort By Index 👻 🔳            | Name     | Start  | Stop     |   | Description Sequence Product Regions Blast Context |
| Select Features Direct SQL   | ▶ 1      | 597    | 893      | _ | There are no BLAST results for this feature        |
| Turne in All all             | 2        | 928    | 1368     |   | QBlast against public database via NCBI server     |
|                              | 3        | 1803   | 2873     | Ξ | Blast this gene Blast ALL Genes Clear All          |
| Name like                    | 4        | 2883   | 3593     |   | Local Blast against DNA Master database            |
| GenelD =                     | 5        | 3607   | 3867     |   | Plast this game Plast All Games                    |
| Locus like                   | 6        | 3875   | 4132     |   |                                                    |
| Chud I                       | 7        | 4132   | 5565     |   |                                                    |
|                              | 8        | 5555   | 6523     |   |                                                    |
| Length <mark>&gt;</mark>     | 9        | 6543   | 8234     | - |                                                    |
| Regions >                    | 10       | 8234   | 9700     |   | Click                                              |
|                              |          |        |          |   |                                                    |

- 7. Find Local Blast against DNA Master database and select the button Blast ALL Genes.
- 8. The Sequence Automation window pops up. Choose the following features.

| DNA<br>Sequence Automation                  |                               |                          |                 |
|---------------------------------------------|-------------------------------|--------------------------|-----------------|
| Bias Tables   Catenation   Divergence   Loc | cal Blast Orthologue Detectio | n   Sequence Scan   Skew | Input Sequences |
| Choose Local Blast Library                  |                               |                          |                 |
| 243Genomes121312                            | ▼                             | 🔽 Is an External Library | Blast Manager   |
| Save Results to Database                    |                               |                          |                 |
| 🗖 Save In Local Database                    | Minimum Percent Identity      | 40.0                     |                 |
| ✓ Clear previous results from this library  | Minimum Percent Aligned       | 50.0                     |                 |
|                                             | Maximum E-Value               | 0.0001                   |                 |
| Save Results To Text Files                  |                               |                          |                 |
| Save summary to file                        | Minimum Number per gene       | 1 单                      |                 |
|                                             | Maximum Number per gene       | 10 🚖                     |                 |
|                                             | Maximum E-Value               | 0.0001                   |                 |
| Perform Blast Cancel Blast                  |                               |                          |                 |
|                                             |                               |                          |                 |
|                                             |                               |                          |                 |
|                                             |                               |                          |                 |

- Choose the Local Blast library: 243Genomes121312.
- Under Save Results to Database: Use default settings.
- Under Save Results to Text Files: Checkmark the "Save summary to file" option. Use default settings for the remaining features.
- Click the Perform Blast button and choose where to save the output file.
- 9. The output file is a .csv file that can be opened in Excel.

|      | Δ       | B          | C              |    | D        | F     | F         | G                           | н       | 1         | 1       |       | K                             |           | М          | N         | 0        |
|------|---------|------------|----------------|----|----------|-------|-----------|-----------------------------|---------|-----------|---------|-------|-------------------------------|-----------|------------|-----------|----------|
| 1    | Idx     | Ouervidx   | TargetIdx      | Ou | JervCoc  | Ouerv | NOuervioc | TargetOrganism              | Target@ | TargetGei | r Targe | tloci | TargetProduct                 | Percentid | Alignmen I | PercentAl | EValue   |
| 2    |         | 1 1        | 1              | 59 | 7 - 893  |       | 1 DNAM1   | Mycobacterium phage Solon   | 821     | 1         | PBLS    | 010   | Hypothetical Protein          | 98        | 98         | 98.99     | 1.20E-54 |
| 3    |         | 2 1        | 2              | 59 | 7 - 893  |       | 1 DNAM1   | Mycobacterium phage KSSJEB  | 742     | 1         | PBI K   | SSIE  | WhiB                          | 95.9      | 98         | 98.99     | 3.50E-54 |
| 4    |         | 3 1        | 3              | 59 | 7 - 893  |       | 1 DNAM1   | Mycobacterium phage MrGordo | 762     | 1         | PBIN    | ARGC  | HNH endonuclease              | 97.9      | 97         | 97.98     | 6.00E-54 |
| 5    |         | 4 1        | 4              | 59 | 7 - 893  |       | 1 DNAM1   | Mycobacterium phage Doom    | 693     | 1         | PBID    | 000   | HNH endonuclease              | 96.9      | 98         | 98.99     | 6.00E-54 |
| 6    |         | 5 1        | 5              | 59 | 7 - 893  |       | 1 DNAM1   | Mycobacterium phage Museum  | 764     | 3         |         | NUSE  | WhiB                          | 96.9      | 98         | 98.99     | 1.30E-53 |
| 7    |         | 6 1        | 6              | 59 | 7 - 893  |       | 1 DNAM1   | Mycobacterium phage JC27    | 732     | 2         | PBIJ    | C27   | HNH-like domain               | 95.9      | 98         | 98.99     | 1.30E-53 |
| 8    |         | 7 1        | 7              | 59 | 7 - 893  |       | 1 DNAM1   | PattyP ED                   | 855     | 2         |         | ATT   | HNH endonuclease domain       | 95.9      | 98         | 98.99     | 1.70E-53 |
| 9    |         | 8 1        | 8              | 59 | 7 - 893  |       | 1 DNAM1   | Mycobacterium phage Violet  | 843     | 2         |         | /IOLE | HNH endonuclease domain       | 94.9      | 98         | 98.99     | 3.90E-53 |
| 10   |         | 9 1        | 9              | 59 | 7 - 893  |       | 1 DNAM1   | Mycobacterium phage RidgeCB | 803     | 2         |         | RIDGE | HNH endonuclease domain       | 95.9      | 98         | 98.99     | 3.90E-53 |
| 11   |         | 0 1        | 10             | 59 | 7 - 893  |       | 1 DNAM1   | Mycobacterium phage Perseus | 781     | 1         | PBI P   | PERSE | HNH endonuclease domain       | 95.9      | 98         | 98.99     | 3.90E-53 |
| 12   |         | 1 2        | 2 1            | 92 | 8 - 1368 |       | 2 DNAM11  | Mycobacterium phage Violet  | 843     | 3         | B PBI V | /IOLE | Hypothetical Protein          | 100       | 146        | 99.32     | 3.20E-80 |
| 13   |         | 2 2        | 2 2            | 92 | 8 - 1368 |       | 2 DNAM11  | Mycobacterium phage RidgeCB | 803     | 3         | PBI R   | RIDGE | Hypothetical Protein          | 100       | 146        | 99.32     | 3.20E-80 |
| 14   |         | 3 2        | 2 3            | 92 | 8 - 1368 |       | 2 DNAM11  | Mycobacterium phage Museum  | 764     | 4         |         | NUSE  | Hypothetical Protein          | 100       | 146        | 99.32     | 3.20E-80 |
| 15   |         | 4 2        | 2 4            | 92 | 8 - 1368 |       | 2 DNAM11  | Mycobacterium phage MrGordo | 762     | 3         |         | MRGC  | tail protein                  | 100       | 146        | 99.32     | 3.20E-80 |
| 16   |         | 5 2        | 2 5            | 92 | 8 - 1368 |       | 2 DNAM11  | Mycobacterium phage KSSJEB  | 742     | 2         |         | SSJE  | Hypothetical Protein          | 100       | 146        | 99.32     | 3.20E-80 |
| 17   |         | .6 2       | 2 6            | 92 | 8 - 1368 |       | 2 DNAM11  | Mycobacterium phage Doom    | 693     | 3         | B PBI D |       | Hypothetical Protein          | 100       | 146        | 99.32     | 3.20E-80 |
| 18   |         | 7 2        | 2 7            | 92 | 8 - 1368 |       | 2 DNAM11  | Mycobacterium phage Bxb1    | 667     | 2         | PBI B   | 3XB1  | related to L5 gp5 (41%); 16.3 | 100       | 146        | 99.32     | 3.20E-80 |
| 19   |         | .8 2       | 2 8            | 92 | 8 - 1368 |       | 2 DNAM11  | Mycobacterium phage Lesedi  | 747     | 2         | 2 PBI L | ESED  | tail                          | 99.3      | 146        | 99.32     | 1.20E-79 |
| 20   |         | 9 2        | 2 9            | 92 | 8 - 1368 |       | 2 DNAM11  | Mycobacterium phage Lesedi  | 747     | 2         | 2 PBI L | ESED  | tail                          | 99.3      | 146        | 99.32     | 1.20E-79 |
| 21   |         | 20 2       | 2 10           | 92 | 8 - 1368 |       | 2 DNAM11  | Mycobacterium phage Solon   | 821     | 2         | PBI S   | OLO   | Hypothetical Protein          | 98.6      | 146        | 99.32     | 1.30E-78 |
| 22   |         | 1 3        | 3 1            | 18 | 03 - 287 |       | 3 DNAM21  | Mycobacterium phage Perseus | 781     | 6         | 5 PBI P | PERSE | Hypothetical Protein          | 98.3      | 356        | 99.72     | 0.00E+00 |
| 23   |         | 2 3        | 3 2            | 18 | 03 - 287 |       | 3 DNAM21  | Mycobacterium phage Lockley | 754     | 5         | BI L    | ockle | tail fiber-like protein       | 98        | 356        | 99.72     | 0.00E+00 |
| 24   |         | 3 3        | 3              | 18 | 03 - 287 |       | 3 DNAM21  | Mycobacterium_phage_Lesedi  | 747     | 4         | PBI_L   | ESED  | Hypothetical_Protein          | 98        | 356        | 99.72     | 0.00E+00 |
| 25   |         | 4 3        | 3 4            | 18 | 03 - 287 |       | 3 DNAM21  | Mycobacterium phage Lesedi  | 747     | 4         | PBI L   | ESED  | Hypothetical Protein          | 98        | 356        | 99.72     | 0.00E+00 |
| 26   |         | 25 3       | 5 5            | 18 | 03 - 287 |       | 3 DNAM21  | Mycobacterium phage JC27    | 732     | 6         | 5 PBI J | C27   | tail                          | 97.5      | 356        | 99.72     | 0.00E+00 |
| 14 4 | ( ) ) I | vkar Draft | / <b>*</b> ] / |    |          |       |           |                             |         |           |         |       |                               |           |            |           |          |

Notes:

- This is a static database created December 2012 with 243 mycobacteriophage genomes.
- At present, you can only retrieve the best 10 hits.
- Functions are present in this database as called by Phage Hunters. Information obtained should still undergo evaluation.

#### Addendum:

## **Creation of Local Database**

- 1. To create a local database, go to Tools $\rightarrow$ Genome Manager.
- 2. Select the genomes you wish to place in the library by importing desired genomes into your version of DNA Master Genome Manager. Any genome with a DNA Master file or one found in GenBank can be added. To add a DNA Master file, see first step of Local Blast of Database. To add a file from GenBank, go to the Retrieve tab in Genome Manager. From the submenu there, select the Fetch by Accession tab. If you know the accession number(s), place that number(s) in the window on the left side of the window. Once your list is complete, click Save in local database.

| Manager Tools Window Help                                                              |                                     |           |
|----------------------------------------------------------------------------------------|-------------------------------------|-----------|
| Genome Manager                                                                         |                                     |           |
| rowse Search Taxonomy Retrieve rRNA                                                    | Genes Favorites and Clipboard Tools |           |
| Complete Genome RefSeq Entry Fetch By Ac                                               | cession Partial Genome              |           |
| Fetch by Accession Search NCB                                                          | I for                               | Show 100  |
| C Open sequences<br>✓ Auto-save files<br>✓ Auto-open files<br>✓ Save in local database | Keep in Mind Open                   | Found : 0 |
| Tag DWN                                                                                |                                     |           |
| Separate Genomes                                                                       |                                     |           |
| 0398041                                                                                |                                     |           |
| A000041                                                                                |                                     |           |
|                                                                                        |                                     |           |
|                                                                                        |                                     |           |
|                                                                                        |                                     |           |
|                                                                                        |                                     |           |
|                                                                                        |                                     |           |
|                                                                                        |                                     |           |
|                                                                                        |                                     |           |
|                                                                                        |                                     |           |
|                                                                                        |                                     |           |
| *                                                                                      |                                     |           |
| •                                                                                      |                                     |           |

3. Click on the Browse tab. This will populate your Genome Manager with as many genomes as you choose.

| DNA Master<br>ile Manager Tools Window Help                  |                          |                     |                           |                                                                           |
|--------------------------------------------------------------|--------------------------|---------------------|---------------------------|---------------------------------------------------------------------------|
| Genome Manager                                               |                          |                     |                           |                                                                           |
| Browse Search Taxonomy Retrieve RNA Genes F                  | avorites and C           | ipboard   Tools     |                           |                                                                           |
| Organism 🖉 🖌                                                 | Genome D                 | escription Organis  | sm Taxonomy   Tags, I     | Notes etc.                                                                |
| Mycobacterium phage 244<br>Mycobacterium phage ABU           | Data Direc               | tory DM500276       | NCBI Directory            |                                                                           |
| Mycobacterium phage Acadian                                  | Genome D                 | ate 1/16/2013       | 🔽 Features Le             | amed                                                                      |
| Mycobacterium phage Adephagia<br>Mycobacterium phage Adjutor | Date Creat               | ed 1/16/2013        | CAI Table                 | •                                                                         |
| Mycobacterium phage Airmid<br>Mucobacterium phage Airmid     | Total Featu<br>Average % | ures 86<br>GC 00.00 | Genome Length<br>GenomelD | 276                                                                       |
| Mycobacterium phage Alice                                    | Replicons                | 1                   | rRNA prototype            | 0 33                                                                      |
| Mycobacterium phage Anaya                                    | rRNAs<br>Beplicon D      | 0                   | User TaxonID              | aan Nataa l                                                               |
| Mycobacterium phage Angel<br>Mycobacterium phage Angelica    | Replicon                 | Replicon0           | on breakpoints [ riepin   |                                                                           |
| Mycobacterium phage Arbiter<br>Mycobacterium phage Ardmore   | RepliconID               | 0                   | Translation Table         | Unspecified: default to standard                                          |
| -                                                            | Date                     | 1/9/2013            | GI                        | -41200420050                                                              |
| Replicon Name Replicon0                                      | % GC                     | 00.00               | Accession Version         | x41290438850                                                              |
|                                                              | Features                 | 86                  |                           | 🗖 Is circular                                                             |
|                                                              | ORFs                     | 85                  |                           | Is the primary replicon Is a catenated replicon                           |
| Open Genome Delete Genome Delete Replicon                    | 111445                   | 1                   |                           | Is replaced by a more recent version<br>Is protected and cannot be delete |
| 227 Genomes 222 archaea Live List of geno                    | omes in local d          | latabase            |                           |                                                                           |

4. Go to Favorites and Clipboard tab and add all genomes of interest to the clipboard (middle window).

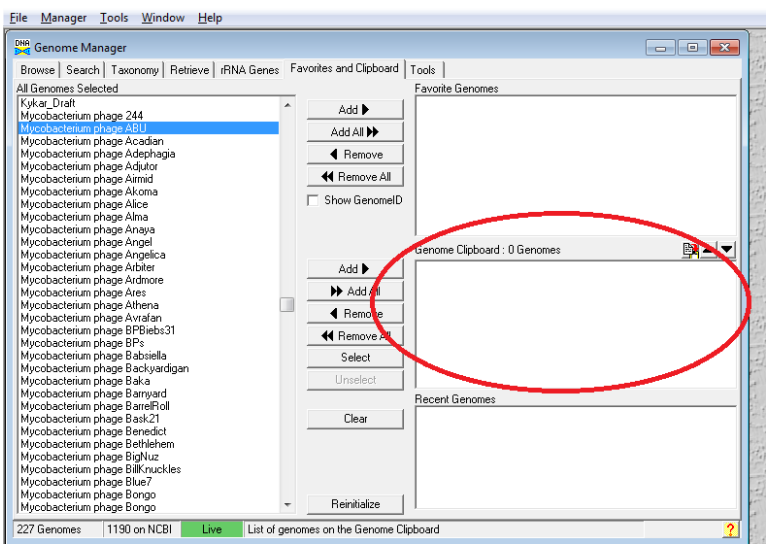

- 5. Go to the Tools tab → Blast Library
- 6. Enter a name of the library, choose a protein library, specify that the Products and Organisms by included in the BLAST header.
  - DNA Master <u>File Manager Tools Window H</u>elp Genome Manager Browse Search Taxonomy Retrieve RNA Genes Favorites and Clipboard Tools Blast Library Log Organism Library Name <Enter Library Name here> Kykar Draft E Sequence Format 
     Protein Library
     C Nucleotide Library Mycobacterium phage 244
    Mycobacterium phage ABU Included Features • Mycobacterium phage Acadian Mycobacterium phage Adephagia 🔽 Include All Replicons Mycobacterium phage Adjutor Mycobacterium phage Airmid ☑ Include Product in BLAST Header ✓ Include Organism in BLAST Header Mycobacterium phage Akoma Create Blast Library Notes and Comments Mycobacterium phage Alice Mycobacterium phage Alice Mycobacterium phage Anaya Mycobacterium phage Angel Mycobacterium phage Angelica Mycobacterium phage Arbiter Mycobacterium phage Ardmore Mycobacterium phage Ares Mycobacterium phage Athena Mycobacterium phage Avrafan Mycobacterium phage BPBiebs31 Mycobacterium phage BPs Mycobacterium phage Babsiella Mycobacterium phage Backyardigan 227 Genomes 1190 on NCBI Live
- 7. Create the library
- 8. This will create a .dnamblib file with the name you chose in step 5.
- 9. Proceed to Import of Database.